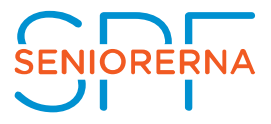

## Manual för att skicka externa SMS med Pixie

För att nedan manual ska fungera behövs en Mac eller Windowsdator med Excel installerat. Använd webbläsaren Firefox så exporteras Excel-filen korrekt! (Det går även bra att använda Internet Explorer)

Gå in i medlemsregistret.

1. Under Medlemscenter/Personer tar du fram listan P01b. Medlemslista med ort och mobiltelefon.

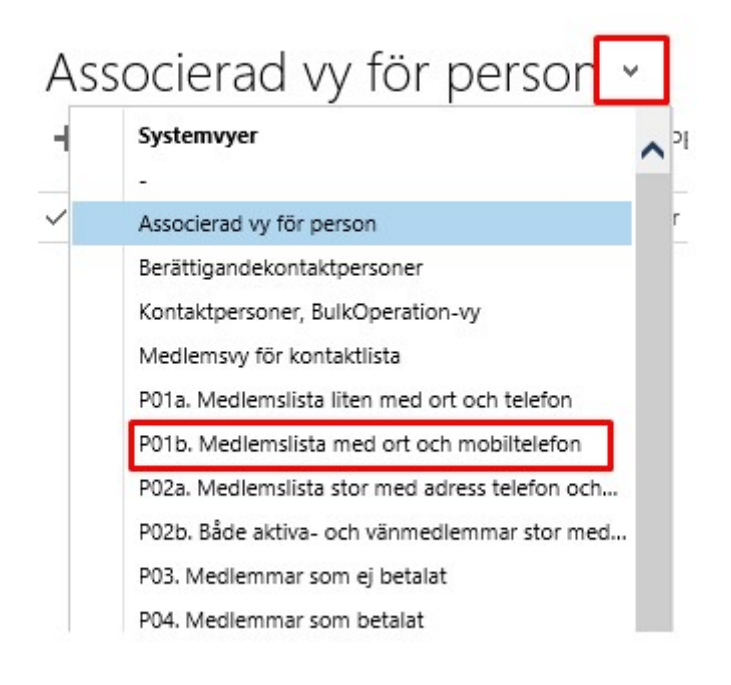

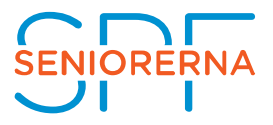

### 2. Klicka på exportera till EXCEL Statiskt Kalkylblad

| P01b. Me  | dlemslista | a med ort     | t och mo   | obiltelef •        |                                  | VOR RADDORT - | REVCE MALLAR | Sök efter poster |
|-----------|------------|---------------|------------|--------------------|----------------------------------|---------------|--------------|------------------|
| ✓ Förnamn | Efternamn  | Mobiltelefon  | ↓ Postort  | Organisationsenhet | SSIGDERING III, DIAGRAMIKUTA - I | NOR INAPPORT  | EACEL-WALLAR |                  |
| Maria     | Superiors  | 0732545571    | Vallentuna | Personal Kansliet  |                                  |               |              |                  |
| Marganiza | Spela      | 0730850140    | Solna      | Personal Kansliet  |                                  |               | /            | 22               |
| Ann       | Osterbarg  | 0727 254 300  | Stockholm  | Personal Kansliet  |                                  |               | · · ·        |                  |
| 14        | Longen     | 0723036825    | Stockholm  | Personal Kansliet  |                                  |               |              |                  |
| Martin    | Engran     | 073-250-06-15 | Stockholm  | Personal Kansliet  |                                  |               |              |                  |
| 1.0mm     | Investoria | 872-8794181   | Stockholm  | Personal Kansliet  |                                  |               |              |                  |
| Marte     | Definition | \$726775192   | Stockholm  | Personal Kansliet  |                                  |               |              |                  |
| damage .  | Highney    | 17257588.00   | Stockholm  | Personal Kansliet  |                                  |               |              |                  |
| Arra      | Red        | 070-040-03 28 | Stockholm  | Personal Kansliet  |                                  |               |              |                  |
| Name Grig | Berg       | \$75 7461945  | Solna      | Personal Kansliet  |                                  |               |              |                  |
|           | 2446       | \$75-3606251  | Hägersten  | Personal Kansliet  |                                  |               |              |                  |
| Marianne  | Sectors.   |               | Trångsund  | Personal Kansliet  |                                  |               |              |                  |
| 100       | Revenue-   |               | Huddinge   | Personal Kansliet  |                                  |               |              |                  |
| Patter    | Silotion   |               | Stockholm  | Personal Kansliet  |                                  |               |              |                  |

3. Spara filen på din hårddisk (i detta exempel mappen hämtade filer)

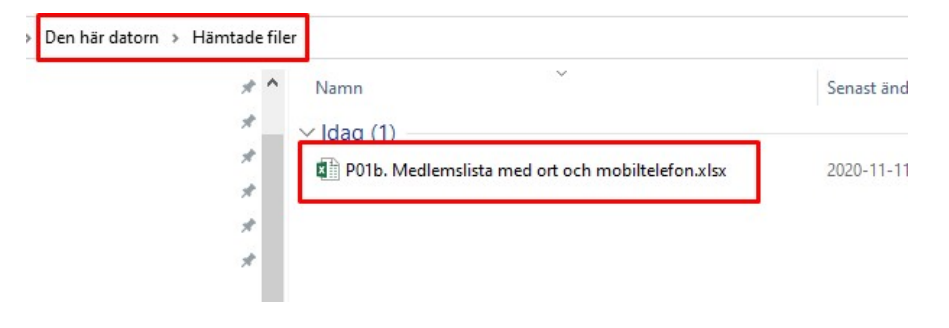

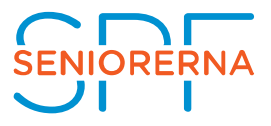

4. Öppna filen i Excel

Ta tag i kanten till vänster om kolumn D och dra fram kolumn C, B och A

| 8      | 5-0-         |                |                                       |                  |                              |                 | P01b. Medlen  | islista med ort o | ch mobilte     | lefon.xlsx [S |
|--------|--------------|----------------|---------------------------------------|------------------|------------------------------|-----------------|---------------|-------------------|----------------|---------------|
| Arki   | v Start      | Infoga Sidlay  | rout Formler                          | Data Gran        | ska Visa                     | Design          | 💡 Berätta v   | ad du vill göra   |                |               |
| (ath)  | 🔏 Klipp ut   | le n i         | 1.                                    | = _              | <i>.</i> 20.                 |                 |               | Contra a          |                |               |
|        | E Kopiera    | *              | * 11 * 7                              | A A — — —        | ≡ *⁄*                        | Er Radbryt text |               | Alimant           | *              | <b>₽</b>      |
| Klistr | 🛛 🝼 Hāmta fo | F K U          | • 🗄 • 🙆 •                             | <u>A</u> - ≡ ≡ : |                              | Centrera õve    | er kolumner 👘 | 🚱 - % I           | 50 <u></u> ,00 | Villkorssty   |
| ants.  | Urklinn      | 5              | Terken                                | 15               | le le                        | istering        | 15            | Tal               | 15             | Tormatening   |
|        | onapp        |                | i i i i i i i i i i i i i i i i i i i |                  |                              |                 |               |                   |                |               |
| A1     | Ψ.           | $1 \times $    | <i>f</i> ≈ (Ändra int                 | e) Kontakt       |                              |                 |               |                   |                |               |
|        |              |                | F                                     | 6                |                              | н               | 1.0           | 1.1               | ĸ              | 1.1.          |
| 1      | Förnamn      | ▼ Efternamn    | <ul> <li>Mobiltelefor</li> </ul>      | Postort          | <ul> <li>Organisa</li> </ul> | tionsenhet      | *             | -                 |                |               |
| 2 #    | Maria        | Sognefors      | 07333488573                           | Vallentuna       | Personal                     | Kansliet        |               |                   |                |               |
| 3 #    | Verninca     | Sphiles.       | 0730850140                            | Solna            | Personal                     | Kansliet        |               |                   |                |               |
| 4 #    | Ass          | Outerberg      | 0707 254 340                          | Stockholm        | Personal                     | Kansliet        |               |                   |                |               |
| 5 #    | Stig         | Landgron       | 0723814825                            | Stockholm        | Personal                     | Kansliet        |               |                   |                |               |
| 6 #    | Martin       | Engman         | 072-230-06-15                         | Stockholm        | Personal                     | Kansliet        |               |                   |                |               |
| 7 =    | 3,058        | limmonion.     | 072-0794181                           | Stockholm        | Personal                     | Kansliet        |               |                   |                |               |
| 8 🛛    | Marie        | Olofoxin       | 0720775152                            | Stockholm        | Personal                     | Kansliet        |               |                   |                |               |
| 9#     | Jameny .     | Migherg        | 0720708430                            | Stockholm        | Personal                     | Kansliet        |               |                   |                |               |
| 10 #   | Anna         | Rank           | 070-840-63.28                         | Stockholm        | Personal                     | Kansliet        |               |                   |                |               |
| 11 #   | Namo-Eric    | Berg           | 070-3961945                           | Solna            | Personal                     | Kansliet        |               |                   |                |               |
| 12 #   | Jan          | arteg          | 070-2526251                           | Hägersten        | Personal                     | Kansliet        |               |                   |                |               |
| 13 #   | Marianne     | Swencton       |                                       | Trångsund        | Personal                     | Kansliet        |               |                   |                |               |
| 14 #   | Lille        | Rannemo        |                                       | Huddinge         | Personal                     | Kansliet        |               |                   |                |               |
| 15 #   | Peter        | Silestrow      |                                       | Stockholm        | Personal                     | Kansliet        |               |                   |                |               |
| 16 #   | Marja-Liisa  | Rautiainen     |                                       | Hägersten        | Personal                     | Kansliet        |               |                   |                |               |
| 17 #   | Carlina      | Grave-Istoller |                                       | Älvsjö           | Personal                     | Kansliet        |               |                   |                |               |
| 18 #   | Eristina     | Adolfsson      |                                       | Stockholm        | Personal                     | Kansliet        |               |                   |                |               |
| 19 #   | Uliriba      | Palmorantz     |                                       | Stockholm        | Personal                     | Kansliet        |               |                   |                |               |
| 20 #   | Anita        | - 13           |                                       | Heberg           | Personal                     | Kansliet        |               |                   |                |               |
| 21 #   | Lina         | Landström      |                                       | Upplands Väs     | by Personal                  | Kansliet        | -             |                   |                |               |
| 22 =   | 140          | Hagberg        |                                       | Stockholm        | Personal                     | Kansliet        |               |                   |                |               |
| 23     | Ellinor      | Landste Sen    |                                       | Bollnäs          | Personal                     | Kansliet        |               |                   |                |               |
| 24     | Anna         | Eriksson       |                                       | Bromma           | Personal                     | Kansliet        |               |                   |                |               |
| 25 #   | Frida        | Andertson Jo   | ena -                                 | Segeltorp        | Personal                     | Kansliet        | -             |                   |                |               |
| 26 #   | Katarina     | Lindstrow      |                                       | Ljungskile       | Personal                     | Kansliet        |               |                   |                |               |
| 2/ #   | Augerten     | - Bargers      |                                       | Тару             | Personal                     | Kansliet        |               |                   |                |               |
| 28 #   | Acres        | Sammerg        |                                       | Tyreso           | Personal                     | Kanshet         | -             |                   |                |               |
| 29     |              |                |                                       |                  |                              |                 |               |                   |                |               |
| 21     |              |                |                                       |                  |                              |                 |               |                   |                |               |
| 32     |              |                |                                       |                  |                              |                 |               |                   |                |               |
| 32     |              |                |                                       |                  |                              |                 |               |                   |                |               |
| 34     |              |                |                                       |                  |                              |                 |               |                   |                |               |
| 35     |              |                |                                       |                  |                              |                 |               |                   |                |               |
| 35     | 1.           |                | 1                                     |                  |                              |                 |               |                   | <u></u>        |               |

- 5. Högerklicka på kolumn C och ta bort.
- 6. Högerklicka på kolumn B och ta bort.

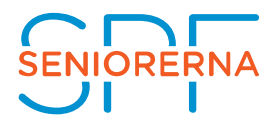

#### 7. Högerklicka på kolumn A och ta bort.

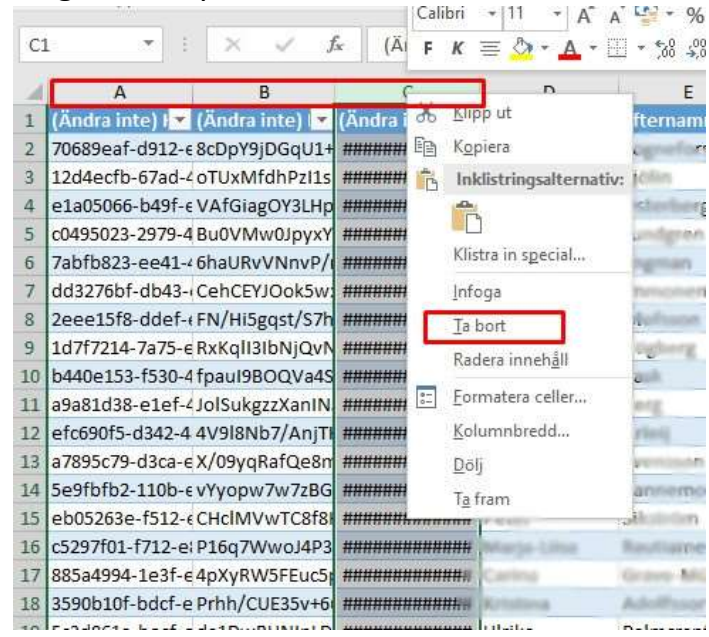

#### 8. Stäng excel och spara ändringar

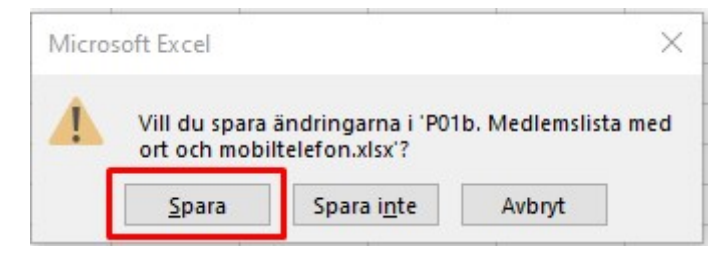

- 9. Öppna en webbläsare och gå till www.pixie.se
- 10. Klicka på logga in

| 🔒 SMS tjänster Pixie Data AB | × +                             |                   |
|------------------------------|---------------------------------|-------------------|
| ↔ ↔ ↔ ↔                      | 🖸 🔏 www.pixie.se                | ☺ ☆               |
| Pi                           | XIC SMS-TJÄNSTER PRISER SUPPORT | BLI KUND LOGGA IN |

11. Ange ert kundnummer och lösenord och logga in

(Om lösenord glömts bort och behöver återställas är det Pixie som hjälper er med detta)

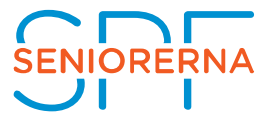

## Kundsidor

1

Som kund kan du logga in för att skicka web-sms, ändra inställningar för epost-sms, skapa egna inloggningskonton, kontrollera inkommande SMS, sändstatus och statistik samt skapa och ändra sms grupper.

| Inloggning til                        | l kundsidor                 |
|---------------------------------------|-----------------------------|
| Användarid/kundnumm <mark>e</mark> r: | Line   185                  |
| _ösenord:                             | ••••••                      |
|                                       | Logga in                    |
|                                       | Glömt inloggningsuppgifter? |

## 12. Klicka på mottagare och Nummer i menyn

| → C' û | 🖸 🔏 w | ww. <b>pixie.se</b> /logga-ir                                                                                                    | n/OldLogon                                                                                                    |                                                                                                    |                                                                                                    | 🖂 .            |
|--------|-------|----------------------------------------------------------------------------------------------------|----------------------------------------------------------------------------------------------------|----------------------------------------------------------------------------------------------------|----------------------------------------------------------------------------------------------------|----------------|
| ρ      | ixie  | SKICKA SMS                                                                                                    | SCHEMALAGDA SMS                                                                                                    | MOTTAGARE -                                                                                                    | SKICKADE & MOTTAGNA SMS-                                                                                                    | INSTÄLLNINGAR+ |
|        |       |                                                                                                    |                                                                                                    | Nummer<br>Grupper                                                                                                    |                                                                                                    |                |
|        |       | 0                                                                                                    | Omtag ny plattform!                                                                                                    |                                                                                                    |                                                                                                    |                |
|        |       | Ko                                                                                                    | nto:                                                                                                    | Driftstatus: OK                                                                                                    | Logga ut                                                                                                    |                |
|        |       | gru<br>S Sc<br>Lisi<br>MM<br>Lisi<br>S Sk<br>ka<br>S Sk<br>bå<br>S<br>S<br>S<br>S<br>S<br>S<br>S<br>S<br>S<br>S<br>S<br>S<br>S<br>S<br>S<br>S<br>S<br>S | upper eller till nummer som ladd:<br>hemalagda SMS<br>tat med sparade schemalagda S<br>stick. Schemalagda SMS »<br>stitagna SMS<br>ita med mottagna SMS, text, av<br>tapa och ändra SMS-mottaga<br>n användas utskick via web-sms<br>sapa och ändra SMS-grupper.<br>sapa och ändra egna använda<br>vändarkonton (välj eget använda<br>A: Mojlighet att välje tillgång till | as upp från en fil. Skicka<br>MS som ännu ej har sk<br>såndarnummer mm. Ink<br>re. Skapa nya enskilda<br>. Mottagare »<br>Skapa sms-grupper s<br>skapa sms-grupper »<br>arkonton för inloggnin<br>namn och lösenord), för<br>olika sidor per använda | s sms »<br>ickats. Man kan redigera och radera<br>org mottagna SMS »<br>mottagare (namn och nummer) som sedan<br>m sedan kan användas vid massutskick<br>g till kundsidor. Skapa egna<br>inloggning på kundsidorna samt Outlook<br>re. Användarkonton » |                |
|        |       | ) Ar<br>SM                                                                                                    | ndra inställningar för epost-sm<br>//S via e-post kan du läsa om hu<br>//S Status & Statietik, Tabellor v                                                                                                    | ns. Här kan du registrera<br>r man skickar epost-sm<br>med sändstatietik per da                                                                                                    | epostadresser för epost-SMS, på sidan<br>s. Epost-sms »<br>g. inkommande SMS samt status för                                                                                                    |                |
|        |       | sk                                                                                                    | ickade SMS. Status & Statistik                                                                                                    | »                                                                                                    | g, monimanue Swi3 sanit status ion                                                                                                    |                |
|        |       | av                                                                                                    | lösenord, radering av SMS. Kon<br>efix, egna nummer & SMS-pr                                                                                                    | toinställningar »<br>enumeration Regler fö                                                                                                    | r svars-SMS och prenumerationsstjänster                                                                                                    |                |
|        |       | > Int                                                                                                    | tegration & utveckling. Beskriv                                                                                                    | ning av hur du kommun                                                                                                    | icerar direkt med vår SMS-server (API)                                                                                                    |                |

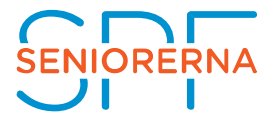

# 13.Klicka på Bläddra... Under "läs in mottagare från fil"

| Pixie | SKICKA SMS                                     | SCHEMALAGDA SMS                                                                                                    | MOTTAGARE -                                                                | SKICKADE & MOTTAGNA SMS+                                                            | INSTÄL |
|-------|------------------------------------------------|----------------------------------------------------------------------------------------------------|----------------------------------------------------------------------------|-------------------------------------------------------------------------------------|--------|
|       | Konto                                          |                                                                                                    | Driftetatue: OK                                                            | Logga ut                                                                            |        |
|       | Motta                                          | garlista (privat)                                                                                                    | Dimstatus. Ox                                                              | Logga ut                                                                            |        |
|       | Du kan s<br>Mottagar<br>Observe<br>mottaga     | para mottagare, namn och numm<br>e kan läggas till i SMS-grupper.<br>ra att man även kan lägga in motta<br>tlistan.                                 | ner, som du sedan kan vå<br>agare direkt i SMS-grupp                       | ilja när du skickar web-sms.<br>er utan att de behöver finnas i                     |        |
|       | Visa: Pri<br>Delade r<br>konto. Ta<br>Du kan t | vata mottagare 🔪 Hämta listan :<br>mottagare delas av alla användare<br>ala med din administratör om du ä<br>lytta privata mottagare till delad lis | som textfil<br>a under samma kundkon<br>ir osäker på vilka som fål<br>ita. | to. Privata mottagare syns endast i detta<br>tillgång till den delade telefonboken. |        |
|       | Ny mott<br>Nam<br>Num                          | agare<br>n:<br>mer:                                                                                                    |                                                                            |                                                                                     |        |
|       | Numme                                          | r ska innehålla endast siffror och i                                                                                                    | kan börja på 0 (svenska)                                                   | eller ett landsnummer.                                                              |        |
|       | Läsa in<br>Bläc                                | mottagare från fil<br>Idra ngen fil är vald.                                                                                                    | Läs in mottagarfil                                                         | [Hjälp]                                                                             |        |
|       | Om nan<br>Filen ma                             | nn i filen redan finns i telefonboker<br>iste vara sparad i excel- eller textfi                                                                     | n: • Ersätt det gamla m<br>ormat. Klicka på Hjälp föl                      | ed den i filen 🔿 Skapa ny<br>r mer info.                                            |        |
|       | Sök mo                                         | ttagare                                                                                                    | Filtrera Rensa                                                             |                                                                                     |        |
|       | Alla nan                                       | nn eller nummer som helt eller de                                                                                                    | lvis matchar angivet filter                                                | visas.                                                                              |        |

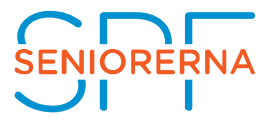

14. Markera den aktuella Excel-filen (som i detta exempel ligger i mappen hämtade filer) och klicka på Öppna

| Den här datorn 🔸 Hämtade filer        |                                    | ~                 | Ö     | ,⊃ Sökil                | -lämtade f | iler        |
|---------------------------------------|------------------------------------|-------------------|-------|-------------------------|------------|-------------|
| q                                     |                                    |                   |       |                         |            |             |
| Namn<br>V Idag (1)                    | Senast ändrad                      | Тур               | Storl | ek                      |            |             |
| P01b. Medlemslista med ort och mobilt | el 2 <mark>0</mark> 20-11-11 10:01 | Microsoft Excel-k |       | 12 kB                   |            |             |
|                                       |                                    |                   |       |                         |            |             |
|                                       |                                    |                   |       |                         |            |             |
|                                       |                                    |                   |       |                         |            |             |
| v                                     |                                    |                   | 1.4   |                         |            |             |
| Inamn:                                |                                    |                   | ~     | Alla filer (*.<br>Öppna | "          | ~<br>Avbryt |

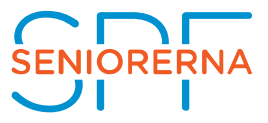

15. Klicka på "Läs in mottagarfil"

| Pixie | SKICKA SMS                                      | SCHEMALAGDA SMS                                                                                                    | MOTTAGARE                                                                 | SKICKADE & MOTTAGNA SMS+                                                               | IP |
|-------|-------------------------------------------------|----------------------------------------------------------------------------------------------------|---------------------------------------------------------------------------|----------------------------------------------------------------------------------------|----|
|       |                                                 |                                                                                                    |                                                                           |                                                                                        |    |
|       | Konto                                           | 1,0011116                                                                                                    | Driftstatus; OK                                                           | Logga ut                                                                               |    |
|       | Motta                                           | garlista (privat)                                                                                                    |                                                                           |                                                                                        |    |
|       | Du kan s<br>Mottagar<br>Observe<br>mottagar     | para mottagare, namn och numn<br>e kan läggas till i SMS-grupper.<br>ra att man även kan lägga in mott<br>listan.                                | ner, som du sedan kan vå<br>agare direkt i SMS-grupp                      | älja när du skickar web-sms.<br>er utan att de behöver finnas i                        |    |
|       | Visa: Priv<br>Delade r<br>konto. Ta<br>Du kan f | rata mottagare 🔪 Hämta listan<br>nottagare delas av alla användar<br>ila med din administratör om du ä<br>lytta privata mottagare till delad lit | som textfil<br>e under samma kundkon<br>ir osäker på vilka som få<br>sta. | nto. Privata mottagare syns endast i detta<br>r tillgång till den delade telefonboken. |    |
|       | Ny motta<br>Nam<br>Num                          | agare<br>n:<br>mer:<br>Spara Ângra                                                                                                    |                                                                           |                                                                                        |    |
|       | Numme                                           | r ska innehålla endast siffror och                                                                                                    | kan börja på 0 (svenska)                                                  | eller ett landsnummer.                                                                 |    |
|       | Läsa in Bläd                                    | mottagare från fil<br>dra P01b. Medlemslista r                                                                                                   | ned ort och mobiltele                                                     | efon.xlsx Liss in mottagarfil                                                          |    |
|       | Om nam                                          | in i filen redan finns i telefonboke                                                                                                    | n: 🖲 Ersätt det gamla m                                                   | ed den i filen O Skapa ny                                                              |    |
|       | Filen må                                        | iste vara sparad i excel- eller texti                                                                                                    | ormat. Klicka på Hjälp fö                                                 | r mer info.                                                                            |    |

- 16. Välj Namn i kolumn A och B
- 17. Välj nummer i kolumn C
- 18. Klicka på Klar

| Markera kolur<br>kolumner son<br>lgnorera för | nnen som inne<br>1 innehåller nan<br>sta raden (kolu                                                                                                    | håller mobilnumi<br>nn<br>mnhuvud) | mer, samt marker            | a vilken/vilka                         |
|-----------------------------------------------|----------------------------------------------------------------------------------------------------|------------------------------------|-----------------------------|----------------------------------------|
|                                               | A second second s |                                    |                             |                                        |
| O Nummer<br>Namn<br>Förnamn                   | Efternamn                                                                                                    | Mobiltelefon                       | O Nummer<br>Namn<br>Postort | O Nummer<br>Namn<br>Organisationsenhet |

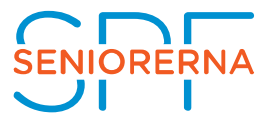

Nu är samtliga mottagare med mobilnummer med i mottagarlistan!

19. Klicka på Skicka SMS

20. Klicka på välj till höger om "Sparade mottagare"

| Pixie SKICKA SMS SCHEMA                                    | LAGDA SMS MOTTAGARE - SKICKADE 8                                                                                                    | MOTTAGNA SMS+ INSTÄLLNINGAR+ |
|------------------------------------------------------------|----------------------------------------------------------------------------------------------------|------------------------------|
| G Smyglanse                                                | ring av ny inloggning, klicka här!                                                                                                    |                              |
| Konto: 12011335                                            | Driftstatus: OK                                                                                                    | Logga ut                     |
| Web-SMS<br>Ange avsändare, motta<br>sedan på Kontrollera S | gare (nummer, sparad mottagare/grupp eller en fil med mottag<br>MS. Om allt år ok kan du skicka SMS:et.                                                                                                    | are) samt text. Klicka       |
| Avsändare:<br>Mottagarnummer:                              | Spara <sparade avs.=""> &gt;</sparade>                                                                                                    | Ta bort [Hjälp]<br>[Hjälp]   |
| Sparade mottagare:<br>Mottagarfil:                         | Pläddra Ingon fil är vald                                                                                                    | Vaij [Hjalp]                 |
| Leveranskvitto :<br>Text :                                 | Diaduta       Ingent in at Vald.         O Nej (prisgrupp 1)       O Ja (prisgrupp 2)         Spara       0 (1 sms / mottagare)         Spara <sparade td="" texter<="">         Spara       <sparade texter="">       &gt;         Schemalägg SMS &gt;</sparade></sparade> | al [Hjalp]                   |
|                                                            | Svar tillbaka till inkorg<br>Kontrollera SMS                                                                                                    | [Hjalp]                      |

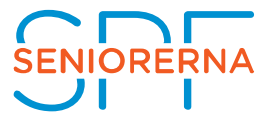

- 21. Välj samtliga mottagare genom att klicka på >> så att dessa personer hamnar under "Ska få SMS"
- 22.Alternativt välj enstaka mottagare och klicka på > om meddelandet inte ska gå till samtliga mottagare
- 23. När rätt personer ligger under "Ska få SMS" klicka på Klar

| Välj Mottagare                                         |    |                                                                          | >                                  |
|--------------------------------------------------------|----|--------------------------------------------------------------------------|------------------------------------|
| Mina mottagare<br>Sök namn:                            | 1  | Ska få SMS                                                               |                                    |
|                                                        | >  | Ling Internet (46.77)<br>Arrivey Wighing (46.77)<br>Dig Londgran Catrici | 0764.01> ^<br>07200.30><br>014823> |
| Sec. Sec. Sec. Sec. Sec. Sec. Sec. Sec.                | >> |                                                                          |                                    |
|                                                        | <  |                                                                          | ~                                  |
| Visa<br>● Mina mottagare<br>○ Mina grupper (* = Delad) |    | L                                                                        |                                    |
| Klar Ångra                                             | 2  |                                                                          |                                    |

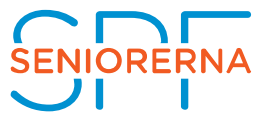

- 24. Skriv avsändare (Max 11 tecken)
- 25. Välj Nej (prisgrupp 1) under leveranskvitto
- 26.Skriv ditt meddelande under Text
- 27.Klicka på kontrollera SMS
- 28. Under Resultat får du information om dina SMS är ok att skicka. Antal sms samt kostnad exkl moms

| Konto: 12011335                                   |                                  | Driftstatus: OK                                     |                               |             | Logga ut    |
|---------------------------------------------------|----------------------------------|-----------------------------------------------------|-------------------------------|-------------|-------------|
| Web-SMS                                           |                                  |                                                     |                               |             |             |
| Ange avsändare, mottag<br>sedan på Kontrollera S№ | are (nummer,<br>IS. Om allt är o | sparad mottagare/grupp e<br>k kan du skicka SMS:et. | ller en fil med mottaga       | re) samt te | ext. Klicka |
| Avsändare:                                        | SPF                              | Spara                                               | <sparade avs.=""> 🗸</sparade> | Ta bort     | [Hjälp]     |
| Mottagarnummer:                                   |                                  |                                                     |                               |             | [Hjälp]     |
| Sparade mottagare:                                | Line Immore                      | en 1467307945813.Junio                              | s mighting colorises          | Välj        | [Hjälp]     |
| Mottagarfil:                                      | Bläddra                          | Ingen fil är vald.                                  |                               | Läs in      | [Hjälp]     |
| Leveranskvitto :                                  | Nej (prisg                       | rupp 1) OJa (prisgrupp :                            | 2) 🗆 Spara som förva          | I.          | [Hjälp]     |
|                                                   | Rensa 23<br>Sparade text         | (1 sms / mottagare)<br>er                           | 3                             |             |             |
|                                                   | Schemalão                        | <sparade texter=""> V</sparade>                     | bort                          |             |             |
| _                                                 | Svar tillba                      | ka till inkorg                                      |                               | 10          | [Hjälp]     |
|                                                   | Kontrollera S                    | MS                                                  |                               |             |             |

Resultat SMS:et är ok för sändning, klicka på knappen *Skicka SMS* ovan Totalt antal SMS: 3 (1 SMS \* 3 mottagare) Kostnad (exkl moms): 1,20 kr

**OBS!!** Ett SMS kan innehålla max 160 tecken inklusive mellanslag.

Om meddelandet innehåller mer än 160 tecken skapas 2st SMS vilket medför en högre kostnad!

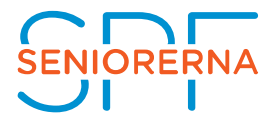

#### 29.0m allt ser ut att vara i sin ordning klicka på Skicka SMS.

| sedan på Kontrollera SM    | IS. Om allt är ok kan du skicka SMS:et.                                                                                 |        |
|----------------------------|----------------------------------------------------------------------------------------------------|--------|
| Avsändare:                 | SPF Spara Sparade avs.> V Ta bort                                                                                       | [Hjälp |
| Mottagarnummer:            |                                                                                                    | [Hjälp |
| Sparade mottagare:         | time terroren ster (194,01>,hmmy Pilpheng ster (17 Välj                                                                 | [Hjälp |
| Mottagarfil:               | Bläddra Ingen fil är vald.                                                                                              | [Hjälp |
| Leveranskvitto :<br>Text : | ●Nej (prisgrupp 1) 〇Ja (prisgrupp 2) □ Spara som förval                                                                 | [Hjälp |
|                            | Rensa 22 (1 sms / mottagare)<br>Sparade texter<br>Spara <sparade texter=""> V Ta bort<br/>Schemalägg SMS &gt;</sparade> |        |
|                            | Svar tillbaka till inkorg                                                                                               | [Hjälp |

## Ett allmänt tips är att använda Hjälp-funktionen som ger tydlig och bra information om vad som gäller för respektive rad.

#### Web-SMS

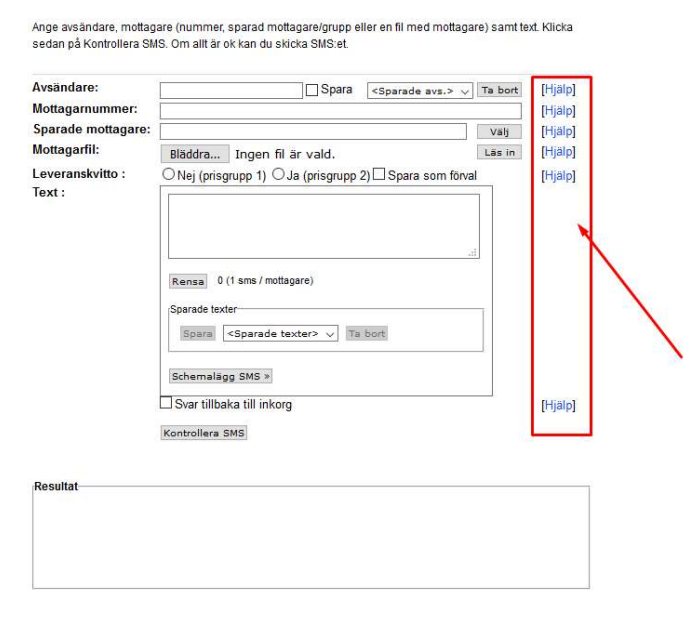